# Attention Residents Residents will be Installing a new telephone entry system. Below is the instruction for the visitors user interface and how to download and use the video App.

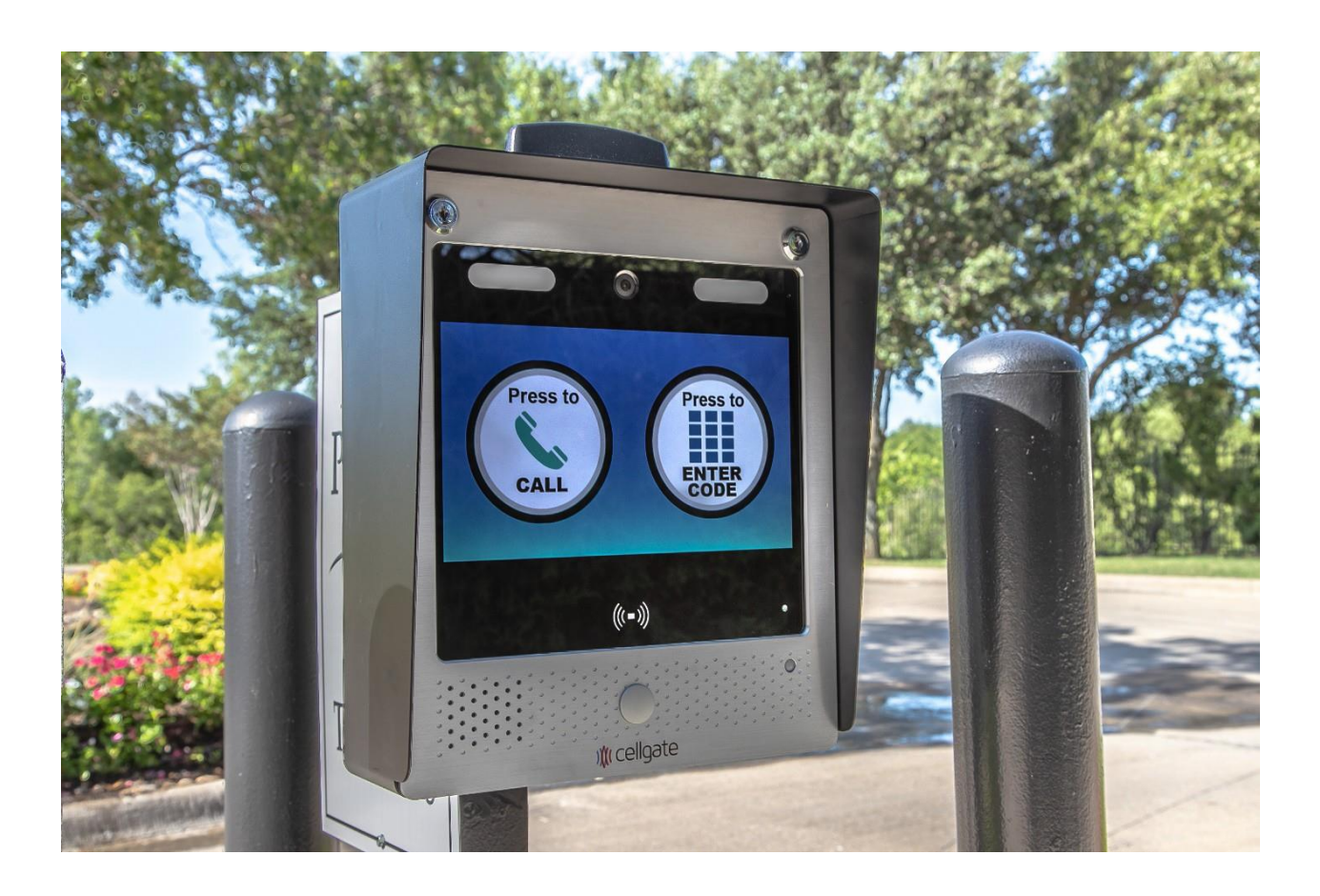

Visitors user interface:

- Visitors touch "Press to Call" then scroll through the list of names and press the last name of the resident they want to visit.
- If you currently have or would like to add multiple phone numbers into the tele-entry system, each number will now display under your directory profile (Last name, first name initial).

| Video Callgroups |                 |         |                    |                  | Resend Notifications | es 🛍 Remove 🕇    |
|------------------|-----------------|---------|--------------------|------------------|----------------------|------------------|
|                  | Display Name    | Address | User Login Created | Callgroup Active | Device               | Action           |
|                  | ABM SECURITY    |         | •                  | •                | 1 Device             | C Edit Callgroup |
|                  | ACKERMAN        |         | •                  | •                | 1 Device             | C Edit Callgroup |
|                  | ADAPA/EATHAKOTT |         | •                  | •                | 1 Device             | C Edit Callgroup |
|                  | AGURCIA J       |         | •                  | •                | 1 Device             | C Edit Callgroup |
|                  | AHIRE           |         | •                  | •                | 1 Device             | C Edit Callgroup |
|                  | AKINWANDE 1     |         | •                  | •                | 1 Device             | C Edit Callgroup |
|                  | AKINWANDE 2     |         | •                  | •                | 1 Device             | C Edit Callgroup |
|                  | ALL SERVICE     |         | •                  | •                | 1 Device             | C Edit Callgroup |
|                  | ALLPEST CONTROL |         | •                  | •                | 1 Device             | C Edit Callgroup |
|                  | ALMEIDA 1       |         | •                  | •                | 1 Device             | C Edit Callgroup |
|                  | ALMERIA 2       |         | •                  | •                | 1 Device             | C Edit Callgroup |

- The phone number from the gate will be displayed on caller ID as Cell Gate 972-231-1999 do not block the number otherwise you will not receive calls from the gate.
- When answering a voice call you will hear "You have a visitor, press 1 to connect the call". After accepting the call and speaking to the guest, press "9" to open the gate or simply hang up if you do not want to allow access.
- There are no more directory codes to dial the resident since the touch screen now quickly scrolls through all names on one page.
- There are no Entry Codes that automatically open the gate. The option on the right of the tele-entry touch screen "Press to Enter Code" applies to service personnel only.

Residents will be Installing a new telephone entry system. Below is the instruction for the visitors user interface and how to download and use the video App.

How to download and use the video App:

Apple App Store Link: https://apps.apple.com/us/app/cellgate-mobileconnect/id575775114

Google Play Store Link: https://play.google.com/store/apps/details?id=com.celaccess &hl=en\_US&gl=US

Username will be the resident's registered phone number in the system, then @ cellgate.com. Example:

Username: <u>9545551234@cellgate.com</u>

Password: lakefield1

- 1. First you will receive the call. If you are connected to Wi-Fi or have very strong cell service, the call will come in through the App. If you are somewhere where you have no Wi-Fi and not adequate service, then it will come in as a normal call.
- 2. Next you can choose to start the video by tapping the Cellgate icon.
- 3. The live video will appear in 2-3 seconds. You can choose to allow the visitor in by pressing Open.

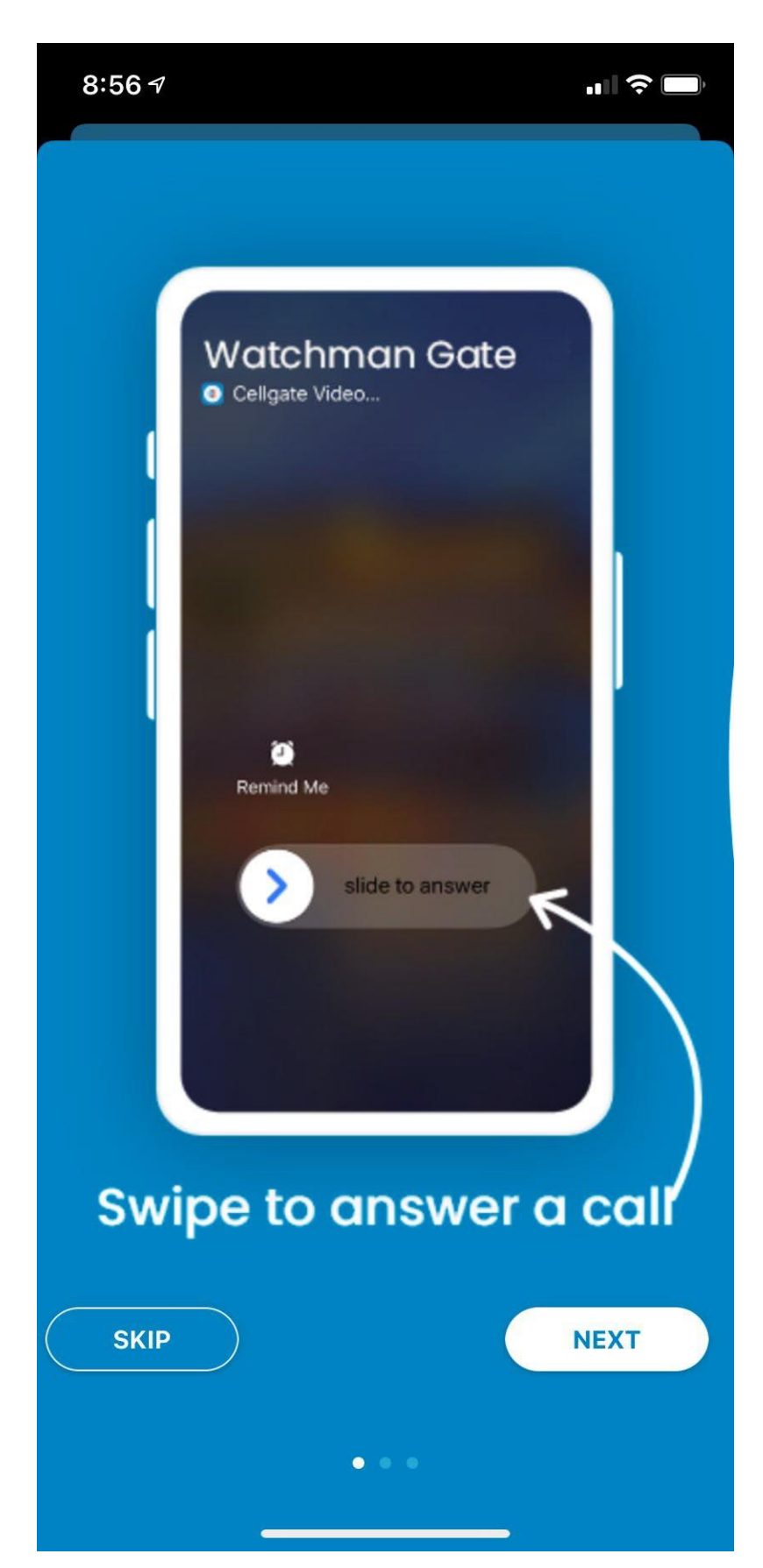

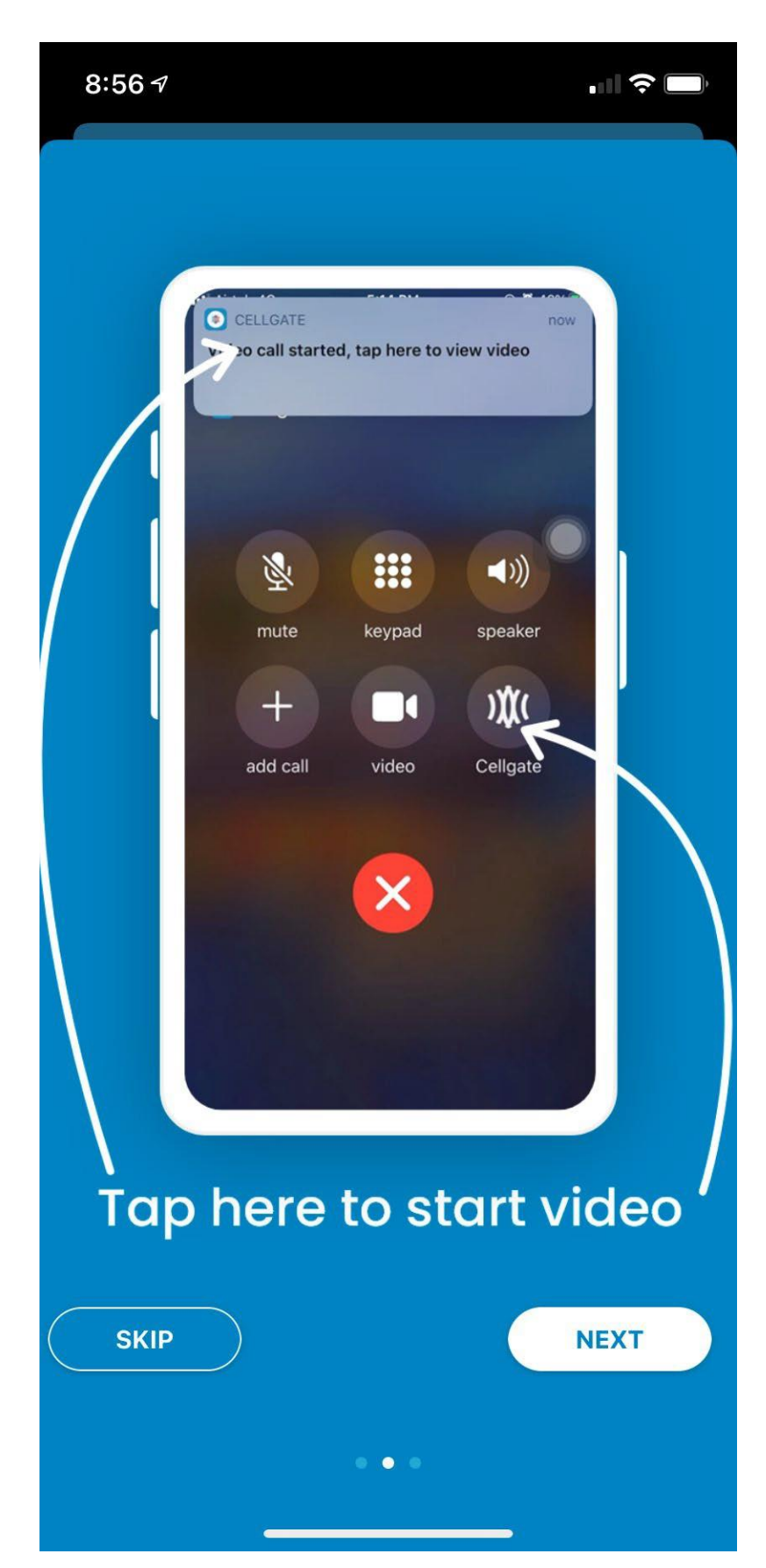

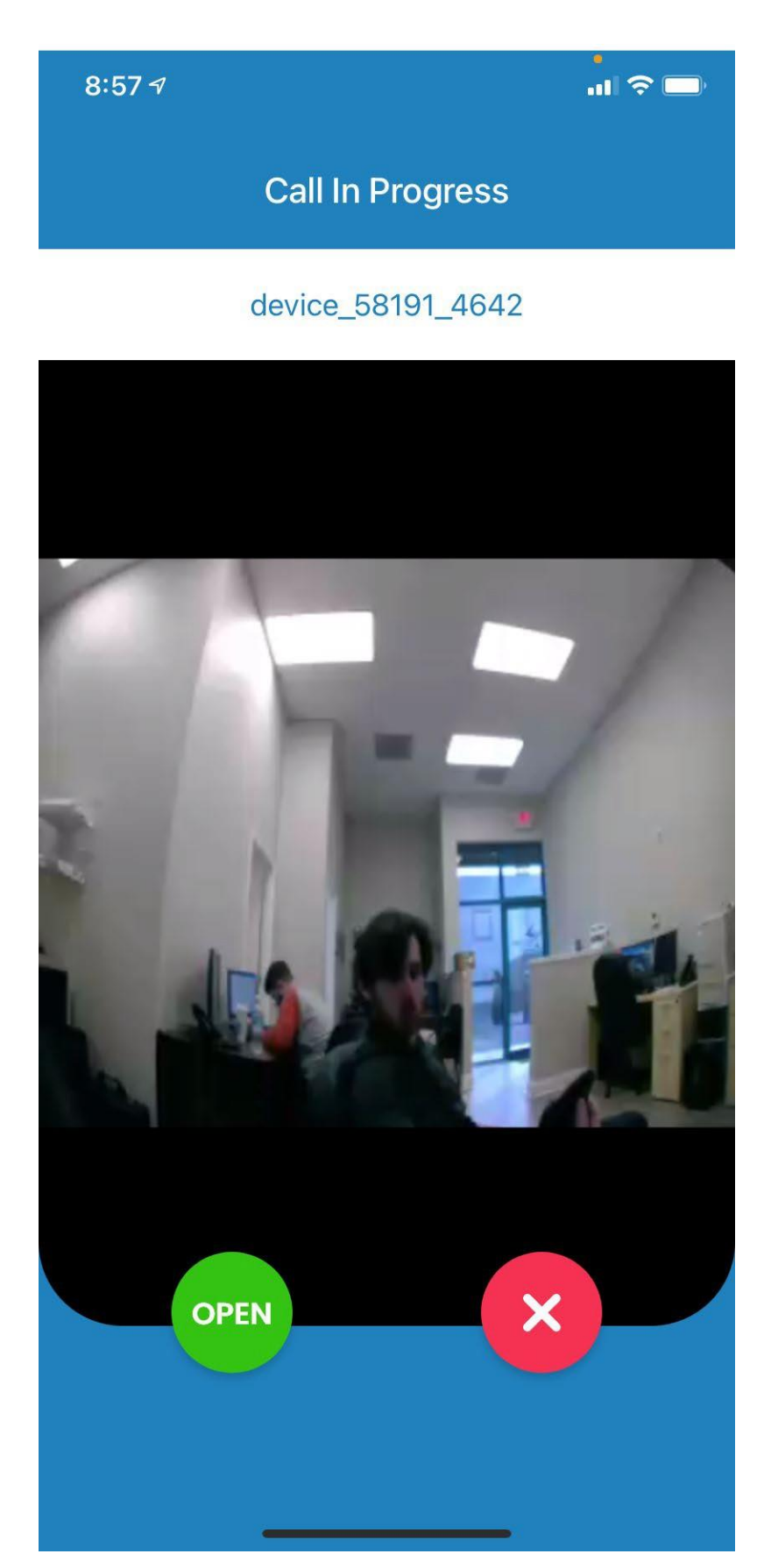